## Frissítés (Update)

## AutoUpdate\_hu.exe

A Sprint-Layout 6.0 Magyar verzióját az AutoUpdate\_hu.exe segédprogram segítségével lehet frissíteni. A frissítéshez működő internetkapcsolat szükséges.

Program frissítés beállítása az AutoUpdate\_hu.exe-vel. Nyissa meg az AutoUpdate\_hu.exe fájlt.

A következő ablak jelenik meg.

| Automatikus frissítés - Beállítás                                     |
|-----------------------------------------------------------------------|
| Automatikus frissítés keresés, a<br>Sprint-Layout 6.0 hu futtatásakor |
| 🔘 Hetente                                                             |
| <ol> <li>Naponta</li> </ol>                                           |
| 🔿 Kikapcsolva                                                         |
|                                                                       |
| 🗹 Frissítés keresése, kilépéskor                                      |
|                                                                       |
| Kilépés                                                               |

Itt beállíthatja, hogy szeretné e használni az automatikus frissítés keresést. A segédprogram semmit nem fog letölteni, csak keres és értesít.

- **Hetente** opciónál, a Sprint-Layout program indításakor ellenőrzi a frissítést, ha nincs, akkor a következő futtatások alkalmával már nem ellenőrzi. A legközelebbi frissítés keresés ciklus leghamarabb 1 hét elteltével történik.
- **Naponta** opciónál, a Sprint-Layout program indításakor ellenőrzi a frissítést, ha nincs, akkor ezen a napon már nem ellenőrzi. A legközelebbi frissítés keresés leghamarabb a következő napon történik.
- **Kikapcsolva** opciónál, a Sprint-Layout program indítása mindig frissítés keresés nélkül, azonnal történik.
- Frissítés keresése, kilépéskor opció bejelölésekor, a Kilépés gombra kattintás után a program ellenőrzi, hogy van e elérhető frissítés.

Ha van elérhető Új frissítés, akkor az alábbi ablak jelenik meg. (Csak üzenet)

| Sprint-L | ayout 6.0 HU - Frissítés 🛛 🛛 🔀                                                                                                    |
|----------|----------------------------------------------------------------------------------------------------|
| į        | Új Magyar verzió érhető el !<br>Jelenlegi verzió:<br>2015.01.19. HU-v1<br>Letölthető Új verzió:<br>2015.02.26. HU-v1<br>Frissítés információ: 2015.02.26<br>- Képnézet javítása (körök átlátszóságnál)<br>- Nyomtatás korrekció-faktor beállítás mentése<br>- Magyar nyelvi fájl frissítése |

Ha nincs Új frissítés, akkor pedig a következő. (Csak üzenet)

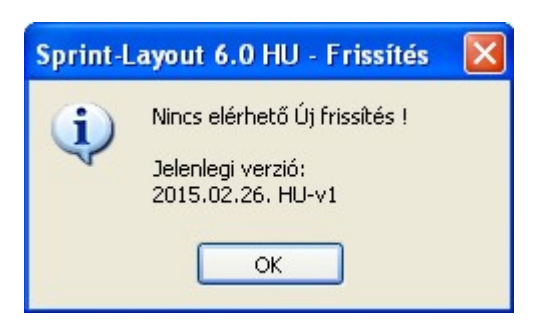

Sikertelen keresés esetén (PI. megszakad vagy nincs internetkapcsolat) hibaüzenet jelenik meg.

## Megjegyzés:

Ha az AutoUpdate-el frissítés keresés történt kilépéskor és Új frissítés található, a beállítása pedig nem a "Kikapcsolva" opció, akkor a Sprint-Layout a következő futtatásakor felajánlja a frissítés lehetőségét.

## Layout60\_hu.exe

A Sprint-Layout 6.0 Magyar verzióját elindítva, és amennyiben az AutoUpdate funkció be van kapcsolva, történik egy gyors frissítés ellenőrzés. Ha nincs elérhető frissítés, a program minden egyéb üzenet nélkül elindul.

Ha található Új frissítés, akkor az alábbi ablak jelenik meg:

| Sprint-L | .ayout 6.0 HU - Frissítés 🛛 🛛 🔀                                                                                                    |
|----------|----------------------------------------------------------------------------------------------------|
| ?        | Új Magyar verzió érhető el !                                                                                                    |
| 4        | Jelenlegi verzió:<br>2015.01.19. HU-v1                                                                                                    |
|          | Letölthető Új verzió:<br>2015.02.26. HU-v1                                                                                                    |
|          | Frissítés információ: 2015.02.26<br>- Képnézet javítása (körök átlátszóságnál)<br>- Nyomtatás korrekció-faktor beállítás mentése<br>- Magyar nyelvi fájl frissítése |
|          | Szeretné most frissíteni ?                                                                                                    |
|          | Válassza a Nem gombot, ha ma már<br>nem szeretne többször értesítést kapni.                                                                                         |
|          | Igen Nem Mégse                                                                                                    |

- Igen gomb választásánál, elindul a program frissítése. (Letöltés és frissítés)
- Nem gombra kattintva, elindul az aktuálisan telepített program. Frissítés nem történik és ezen a napon már nem is fogja felajánlani a frissítés lehetőségét. Ha az AutoUpdate segédprogramnál a Hetente opció lett beállítva, akkor csak 1 hét eltelte után fogja újból felajánlani a frissítést.
- Mégse gomb választása esetén, elindul az aktuálisan telepített program. Frissítés most nem történik, de a következő futtatáskor ismét meg fogja kérdezni, hogy szeretné e frissíteni. Használhatja ezt az opciót például akkor, ha szeretné frissíteni a programot, de nem most, hanem később, még a nap folyamán.

Abban az esetben, amikor először futtatja a frissítést és az AutoUpdate még nem lett konfigurálva, az alábbi üzenet jelenik meg:

| Sprint-L                                   | ayout 6.0 HU - Frissítés 🛛 🛛 🛛                                          |  |  |  |
|--------------------------------------------|-------------------------------------------------------------------------|--|--|--|
| ?                                          | Szeretne a jövőben értesítést kapni megjelenő,<br>Új Magyar verzióról ? |  |  |  |
| Többször nem fog megjelenni ez az üzenet ! |                                                                         |  |  |  |
|                                            | Igen Nem                                                                |  |  |  |

Válassza az IGEN gombot, hogy időben értesüljön az Új frissítésekről. A beállítást bármikor megváltoztathatja az AutoUpdate programban.

A frissítés letöltése...

| 🕹 Sprint-Layout 6.0 HU - F                         |  |      |
|----------------------------------------------------|--|------|
| A letöltés folyamatban<br>Letöltve: 761 kB/1399 kB |  | 54 % |

Sikertelen frissítés esetén (PI. megszakad az internetkapcsolat) hibaüzenet jelenik meg és nem lesz változtatás a programban.

Letöltés közben még megszakíthatja a frissítést. Ez esetben sem lesz változás a programban, a korábbi verzió marad.

| Sprint-L | ayout 6.0                                                                       | HU - Frissítés | $\mathbf{X}$ |  |
|----------|---------------------------------------------------------------------------------|----------------|--------------|--|
| <u>.</u> | Megszakítja a program frissítését, és<br>futtatja a program korábbi verzióját ? |                |              |  |
| (        | <u>I</u> gen                                                                    | <u>N</u> em    |              |  |

Amennyiben a frissítés sikeres, a következő üzenet jelenik meg, mutatva a frissített program Új verzió számát.

Az OK gombra kattintva már az Új verzió fog elindulni.

Megjegyzés:

Az aktuális verziószámot, a főmenü Súgó | Info ablak címsorában találja. Információ (2015.02.26.) HU-v1

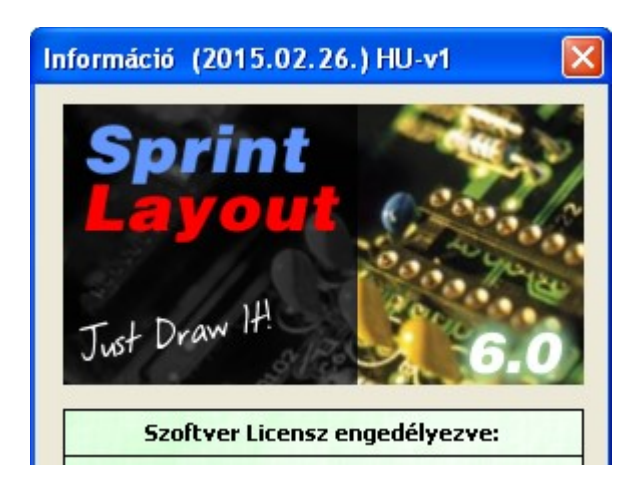